## Infusions – Documenting a Clinician<sup>®</sup> Administered Bolus – APMS ONLY

Digital Health Quick Reference Guide

Digi

## **Documenting a Clinician Administered Bolus**

 Find the analgesic infusion order on the MAR and click the **Pending tile**

| fentanyl (additive) 1,000 MICROg<br>Sodium Chloride 0.9% PCA (MICROg) 100 mL<br>Pt Adm Bolus (microgram): 20, Lockout Interval (min): 5, IV Infusion, Routine,<br>First dose 24/10/2020 13:19:00, Rate: PCA | Pending<br>Last bag started:<br>24/10/2020 14:34 AEDT |
|----------------------------------------------------------------------------------------------------|-------------------------------------------------------|
| Administration Information                                                                                                    |                                                       |
| fentanyl                                                                                                    |                                                       |
| Sodium Chloride 0.9%                                                                                                    |                                                       |

The administration window opens – click on the Bolus section

| P                                                                                                    |                          | Charting for: Testwhiepuat5, Lola MRS         |  |  |  |
|----------------------------------------------------------------------------------------------------|--------------------------|-----------------------------------------------|--|--|--|
| 🖌 🚫 📟                                                                                                    |                          |                                               |  |  |  |
| Fentanyl (additive) 1,000 MICROg + Sodium Chloride 0.9% PCA (MICROg) 100 mL<br>Pt Adm Bolus (microgram): 20, Lockout Interval (min): 5, IV Infusion, Routine, First dose 24/10/2020<br>13:19:00, Rate: PCA |                          |                                               |  |  |  |
| • •                                                                                                    |                          | 24/10/2020 02:39 AEDT - 25/10/2020 02:39 AEDT |  |  |  |
|                                                                                                    | 24/10/2020<br>14:34 AEDT |                                               |  |  |  |
| 🚹 Begin Bag                                                                                                    | Bag # 1                  |                                               |  |  |  |
| 📑 Site Change                                                                                                    | Femoral, Left            |                                               |  |  |  |
| Infuse                                                                                                    |                          |                                               |  |  |  |
| Bolus                                                                                                    |                          |                                               |  |  |  |
| Waste                                                                                                    |                          |                                               |  |  |  |
| Rate Change                                                                                                    | 0 mL/hr                  |                                               |  |  |  |
| 🔜 fentanyl                                                                                                    | 0 MICROg/hr              |                                               |  |  |  |
| Yes □ No fentanyl (additive) 1,000 MICROg/100 mL Yes □ No Sodium Chloride 0.9% PCA (MICROg) 100 mL                                                                                                    |                          |                                               |  |  |  |

- 3. Refer to the Alaris pump to confirm the volume in mL of the bolus dose that was administered to the patient.
  - Complete the mandatory "Infuse volume (mL)" field.
  - Complete the "Witnessed by" field.
  - Add a Comment to indicate the Doctor who ordered and administered this bolus.
  - Click Apply then the green tick to submit.

| P                                                                                                    | Charting for: Testwhiepuat5, Lola MRS                                                    |  |  |  |  |  |
|----------------------------------------------------------------------------------------------------|------------------------------------------------------------------------------------------|--|--|--|--|--|
| √ 9 📼                                                                                                    |                                                                                          |  |  |  |  |  |
| Ym :     Ym :     Ym : <th< th=""></th<> |                                                                                          |  |  |  |  |  |
|                                                                                                    | 24/10/2020 02:39 AEDT - 25/10/2020 02:39 AEDT                                            |  |  |  |  |  |
| 24/10<br>14:34                                                                                                    | 0/2020<br>4 AEDT                                                                         |  |  |  |  |  |
| 🚹 Begin Bag 🛛 Bag #                                                                                                    | 1                                                                                        |  |  |  |  |  |
| Site Change Femo                                                                                                    | ral, Left                                                                                |  |  |  |  |  |
| Bolus                                                                                                    |                                                                                          |  |  |  |  |  |
| Waste                                                                                                    |                                                                                          |  |  |  |  |  |
| Rate Change 0 mL/                                                                                                    | hr                                                                                       |  |  |  |  |  |
| fentanyl 0 MIC                                                                                                    | ROg/hr                                                                                   |  |  |  |  |  |
| ✓ Yes No fr<br>✓ Yes No S                                                                                                    | entanyl (additive) 1,000 MICROg/100 mL Change<br>odium Chloride 0.9% PCA (MICROg) 100 mL |  |  |  |  |  |
| *Infuse volume (mL) :                                                                                                    | Comment                                                                                  |  |  |  |  |  |
| From :                                                                                                    | 24/10/2020 V 1434 V AEDT Clear                                                           |  |  |  |  |  |
| *To:                                                                                                    | 24/10/2020 • V 1441 • AEDT Apply                                                         |  |  |  |  |  |
| Infused Over :                                                                                                    | 0 Hours 7 Minutes                                                                        |  |  |  |  |  |
| *Performed by :                                                                                                    | MO1, Medical Officer1 Dr.                                                                |  |  |  |  |  |
| Witnessed by :                                                                                                    | 9                                                                                        |  |  |  |  |  |
| *Bag # :                                                                                                    | 1                                                                                        |  |  |  |  |  |
| *Site :                                                                                                    | Femoral, Left v Bolus                                                                    |  |  |  |  |  |

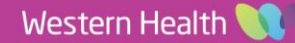

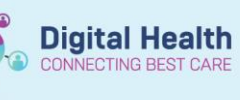

(+)

Digital Health Quick Reference Guide

## 4. Refresh the MAR to review

| Final Additive) 1,000 MICROg<br>Fentanyl (additive) 1,000 MICROg<br>Sodium Chloride 0.9% PCA (MICROg) 100 mL<br>Pt Adm Bolus (microgram): 20, Lockout Interval (min): 5, IV Infusion, Routine,<br>First dose 24/10/2020 13:19:00. Rate: PCA | Pending<br>Last bag started:<br>24/10/2020 14:34 AEDT |            |
|----------------------------------------------------------------------------------------------------|-------------------------------------------------------|------------|
| Administration Information                                                                                                    |                                                       | 2 mL Bolus |
| fentanyl                                                                                                    |                                                       | 20 MICROg  |
| Sodium Chloride 0.9%                                                                                                    |                                                       | 2 mL       |

5. The bolus volume will automatically be added to the Fluid Balance Chart on the EMR

## Important – Bolus documentation

The bolus is documented on the MAR both in mL and in micrograms. This calculation is done by the EMR 'in the background' and the conversion unfortunately cannot be seen on the charting window prior to submitting.

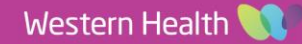